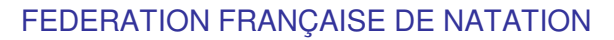

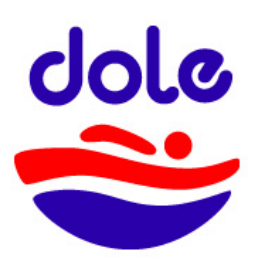

# INSCRIPTIONS - Saison 2019 / 2020

**Prélude :** notre site <u>https://abcnatation.fr/sc/120393194</u> reste le site du club où vous pourrez retrouver toutes les informations concernant nos différentes activités. Cependant, pour tout ce qui relève des (ré)inscriptions et demandes ultérieures sur d'autres créneaux, nous utiliserons le site suivant, en lien avec la Fédération Française de Natation.

<u>1<sup>ière</sup> étape :</u> Se connecter au nouveau site d'inscription : https://cndoler.swim-community.fr/Pages/Login.aspx

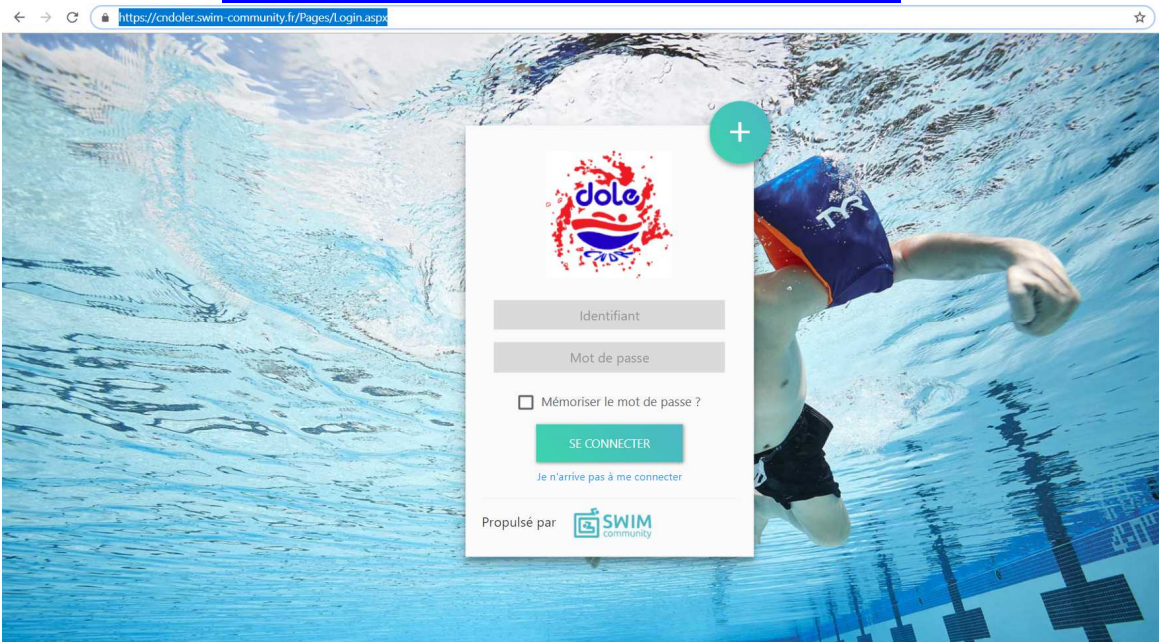

Vous avez alors deux solutions :

- Vous étiez déjà inscrit en 2018/2019 : aller en 2ième étape (déjà)
- Vous n'étiez pas inscrit ou bien le transfert de votre compte d'un site à l'autre n'a pas focntionné (ça peut arriver) : aller en 2<sup>ième</sup> étape (pas encore)

#### 2<sup>ième</sup> étape (déjà) : Remplir les cases grisées

- Utiliser le même mail abcnatation comme identifiant
- Mot de Passe : Les 2 premières lettres de votre NOM EN MAJUSCULE suivies des deux premières lettres de votre PRENOM EN MAJUSCULE suivies de votre année de naissance suivie d'un point d'EXCLAMATION !

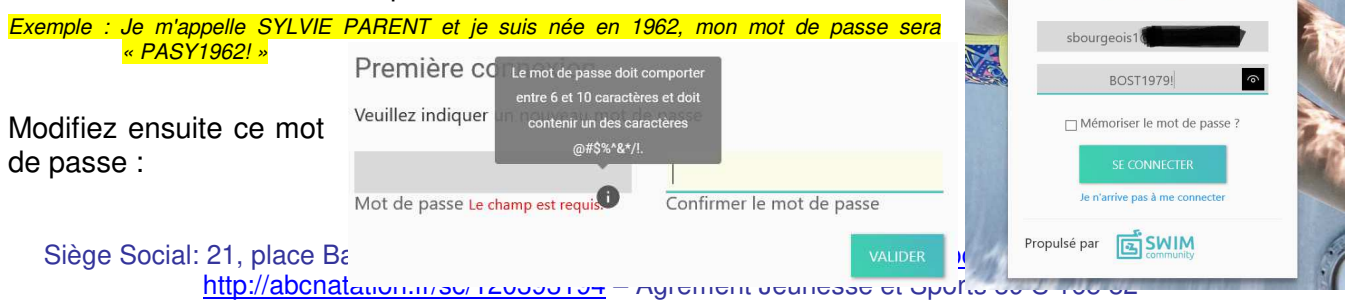

Page 1 sur 9

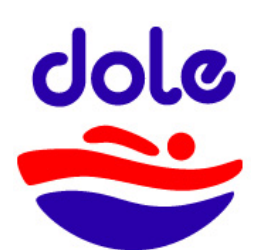

**Remarque :** Le compte utilisateur sur lequel vous tombez est le compte principal. Si celui-ci est au nom de votre enfant, il est conseillé de suivre l'étape ci-dessous : d'abord inscrire la personne qui va gérer son compte puis créer le compte de votre enfant.

N'oubliez pas d'envoyer un mail à <u>bourgeoisstephane@yahoo.fr</u> afin de détruire le compte « transféré » et éviter les doublons qui poseront problème sinon.

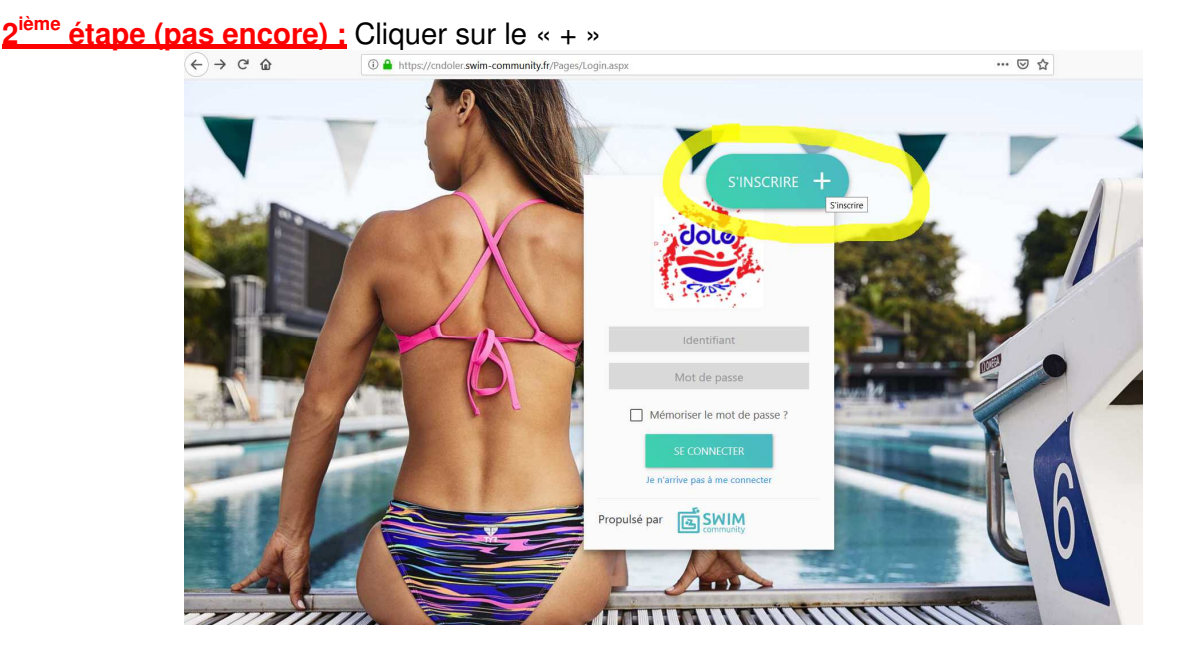

Puis compléter les différents champs :

| //cndoier.swim-community.fr/Pages/Ri        | egister.aspx                                                                                    |                                                                                                    | 60 %    |
|---------------------------------------------|-------------------------------------------------------------------------------------------------|----------------------------------------------------------------------------------------------------|---------|
| 1<br>Création du compte Asso                | 2 3<br>clation de membres Choix des presta                                                      | ations Documents nécessaires Règlement                                                                                     |         |
| Création du compte utilisat                 | teur                                                                                            |                                                                                                    |         |
| Le compte utilisateur que vou<br>personne c | is allez créer est le compte principal. Si vous<br>jui va gérer son compte. Vous pourrez alors, | souhaitez inscrire votre enfant au club, il faut donc d'abord insc<br>à l'étape suivante, créer le compte de votre enfant. | rire la |
| 1. Informations personnelles                |                                                                                                 |                                                                                                    |         |
| 🔿 Homme 💿 Femme                             |                                                                                                 |                                                                                                    |         |
| Nom *                                       | Prénom *                                                                                        | Date de naissance *                                                                                                    |         |
| Statut                                      | •                                                                                               |                                                                                                    |         |
| 2. Coordonnées                              |                                                                                                 |                                                                                                    |         |
| Adresse *                                   | Co                                                                                              | de postal * Ville *                                                                                                    |         |
| Pays                                        | N* Mobile                                                                                       | N* Téléphone fixe                                                                                                    |         |
| 3. Identifiants                             |                                                                                                 |                                                                                                    |         |
| Adresse de messagerie *                     | Co                                                                                              | nfirmer l'adresse de messagerie *                                                                                          |         |
| Mot de passe *                              | Confirmer le mot de passe *                                                                     |                                                                                                    |         |
|                                             | 0                                                                                               |                                                                                                    |         |
|                                             |                                                                                                 |                                                                                                    | SUIVANT |
|                                             |                                                                                                 |                                                                                                    |         |

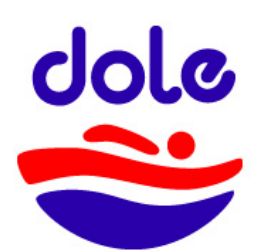

<u>3<sup>ième</sup> étape :</u> Bien choisir son statut qui permettra dans certains cas des réductions financières ! Vous avez le choix entre :A l'année :

- 1° adhérent (même famille)
- A l'année : 2° adhérent (même famille)
- A l'année : 3° adhérent (même famille)
- A l'année : 4° adhérent (même famille)
- Membre du Comité et/ou officiel NON pratiguant
- Membre du Comité et/ou officiel PRATIQUANT
- Etudiant
- Licencié au CNDR, mais nageur "en l'extérieur"
- Abonnement mensuel

<u>4<sup>ième</sup> étape</u>: Rattacher les membres de votre même famille, si besoin, en complétant les informations demandées.

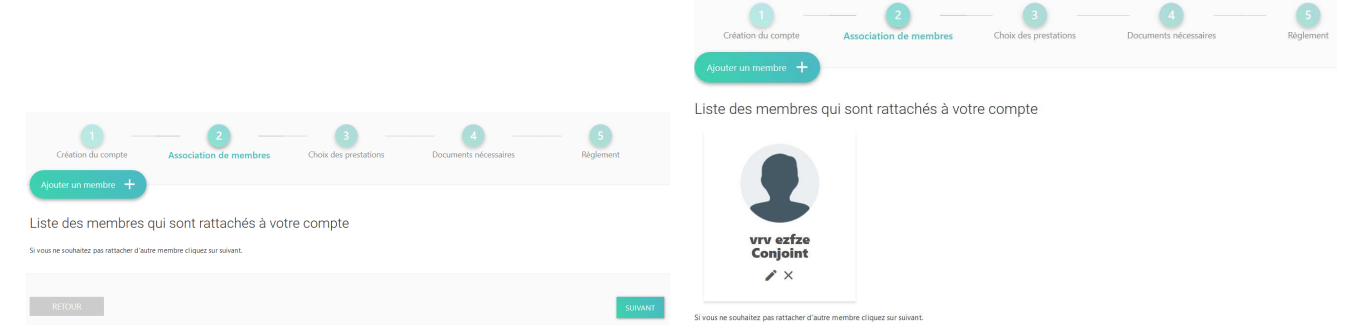

Bien penser à compléter le STATUT en fonction de l'activité choisie (à l'année, mensuel, officiel, etc...).

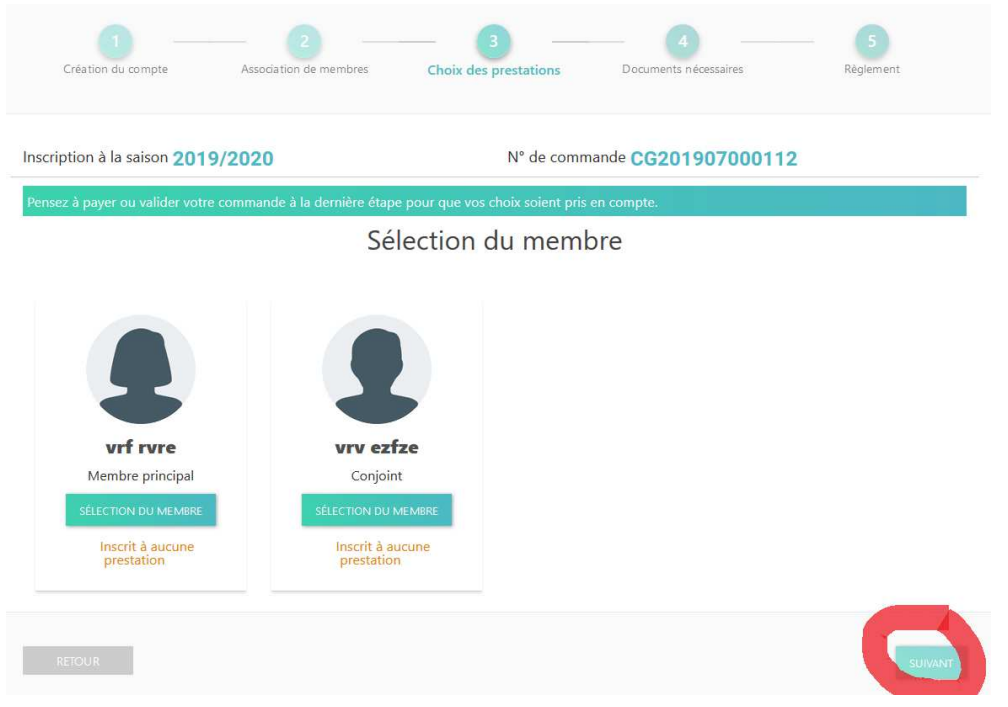

#### 5<sup>ième</sup> étape : Le choix des prestations

Le choix des prestations se fait à la suite de ce qui précède ou bien en cliquant sur le lien suivant : <u>https://cndoler.swim-community.fr/Pages/CLUB/TableauBord/TableauBord.aspx</u>

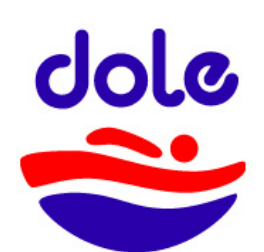

| Vous tombe                                                                   | z alors sur l'ècran suivant :                               |                                              |                                                       |
|------------------------------------------------------------------------------|-------------------------------------------------------------|----------------------------------------------|-------------------------------------------------------|
| $\leftrightarrow  \ominus  \bigcirc  \Leftrightarrow  \Rightarrow  \bigcirc$ | A https://cndoler.swim-community.fr/Pages/CLUB/TableauBord, | /TableauBord.aspx                            |                                                       |
|                                                                              | saison<br>2019/2020                                         |                                              | Bienvenue<br>STEPHANE (ADHÉRENT) BOURGEOIS            |
| 🖻 Tableau de bord                                                            | Mes commandes                                               | Prochaines prestations                       | Evénement                                             |
| Ma tamille                                                                   | Mes factures                                                | Vous n'êtes inscrit à aucun type de pratique |                                                       |
| 🐻 Mon planning ゝ                                                             | Nouvelle Inscription                                        |                                              |                                                       |
|                                                                              | Séances restantes de votre famille                          | Prochaines échéances                         | Inscription                                           |
|                                                                              | SÉLECTIONNER -                                              | Vous n'avez aucune échéance à venir          | Etape d'inscription<br>Choix des types<br>d'activités |

Puis en cliquant sur « Nouvelle inscription » (accessible égalementde puis « Mon suivi » à gauche) et directement « Prestation » :

|                             | saison<br>2019/2020                 |                                |                                |                       | Bienvenue<br>STEPHANE (ADHÉRENT) BOURGEON |
|-----------------------------|-------------------------------------|--------------------------------|--------------------------------|-----------------------|-------------------------------------------|
| 🚊 Tableau de bord           | NOUVELLE INSCRI                     | PTION                          |                                |                       |                                           |
| 🐣 Ma famille                |                                     |                                |                                |                       |                                           |
| 🛓 Mon suivi 🗸 🗸             | 0                                   | 2                              | 3                              | 4                     | 6                                         |
| Mes prestations             | Modification du compte              | Association de membres         | Choix des prestations          | Documents nécessaires | Règlement                                 |
| Nouvelle inscription        |                                     |                                |                                |                       |                                           |
| Mes commandes               |                                     |                                |                                |                       |                                           |
| Mes factures                | Inscription à la saison 2019/20     | )20                            | N° de comm                     | nande CG2019070000    | )54                                       |
| Mes avoirs<br>Mes documents | Pensez à payer ou valider votre com | mande à la dernière étape pour | que vos choix soient pris en c | ompte.                |                                           |
| 🐻 Mon planning 🔸            | BOURGEOIS Steph                     | ane (adhérent)                 |                                |                       | VOIR LE RÉCAPITULATIF                     |
|                             |                                     |                                |                                |                       |                                           |
|                             | (Semi-) Compétition (Jeunes)        | Acclimatation/E                | veil Appre                     | entissage Enfants     | Aquasports                                |
|                             |                                     |                                |                                |                       |                                           |
|                             | Nage avec palmes                    | Natation Adult                 | es                             |                       |                                           |
|                             |                                     |                                |                                |                       |                                           |
|                             |                                     |                                |                                |                       |                                           |
| 💄 Mon profil                |                                     |                                |                                |                       | SUIVANT                                   |

Il vous suffit alors de choisir la section qui vous intéresse ou qui intéresse votre(/vos) enfant(s). Le mieux est d'explorer par vous-mêmes les différentes possibilités parmi les sous-groupes en **prenant garde aux dénominations des groupes**, de les survoler pour y découvrir les horaires possibles et le nombre de places restantes.

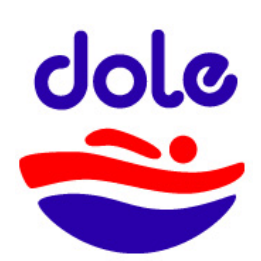

|                       | • DOLE              |                           |                         |                   |   |
|-----------------------|---------------------|---------------------------|-------------------------|-------------------|---|
| Apprentissage Enfants | lun.                | mer.                      | mer.                    |                   | × |
| EDN niveau 1 Mai/Juin | 17:30 - 18<br>  9 🛋 | 15 10:00 - 10:45<br>  7 🚢 | 11:00 - 11:45<br>  10 🏔 | <b>(</b> Horaires | ~ |
| EDN niveau 1 Sept/Oct | mer.                | mer.                      | ven.                    | <b>C</b> Horaires | ~ |
| EDN niveau 2 Mai/Juin | 10 #                | 10 <b>*</b>               | 9 🏔                     | • Horaires        | ~ |
| EDN niveau 2 Sept/Oct | sam.<br>09:00 - 09  | 45                        |                         | • Horaires        | * |

En cliquant sur le groupe voulu, vous cochez pour ensuite choisir les créneaux qui vous intéressent, puis « Suivant » pour valider.

|                                                                                                    |                    | ^ |
|----------------------------------------------------------------------------------------------------|--------------------|---|
| N niveau 1 Mai/Juin                                                                                                    | Horaires           | ~ |
| DN niveau 1 Sept/Oct                                                                                                    | Horaires           | ~ |
| DV le mercredi 4 septembre à l'Aquaparc Isis pour le test entre 16 et 18 heures. Allez sur notre site internet : https://abcnatatio | on.fr/sc/120393194 |   |
| Abonnement à un nb. de séance                                                                                                    |                    |   |
| 1 Séance 111,00 €                                                                                                    |                    |   |

| e site internet | : https://abcnatation.fr/sc/1203931 | 94                                                                                                    |
|-----------------|-------------------------------------|----------------------------------------------------------------------------------------------------|
| V               | Sélectionnez vos                    | dates                                                                                                    |
|                 | • DOLE                              | $\cap$                                                                                                    |
|                 | lun. 17:30 - 18:15   9 🚢            |                                                                                                    |
|                 | mer. 10:00 - 10:45   6 🚢            |                                                                                                    |
|                 | mer. 11:00 - 11:45   10 🚢           |                                                                                                    |
|                 | mer. 16:00 - 16:45   10 🏔           |                                                                                                    |
|                 | mer. 17:00 - 17:45   10 🚢           |                                                                                                    |
|                 | ven. 17:30 - 18:15   9 🚢            | _ <b>\</b> =                                                                                                    |
|                 | sam. 09:00 - 09:45   4 🚢            |                                                                                                    |
|                 |                                     |                                                                                                    |
|                 | •                                   | Horaires 🗸                                                                                                    |
|                 | •                                   | 9 Horaires 👻                                                                                                    |
|                 | e site internet                     | e site internet : https://abcnatation.fr/sc/12039319<br>Sélectionnez vos<br>♥ DoLE<br>lun. 17:30 - 18:15   9<br>mer. 10:00 - 10:45   6<br>mer. 11:00 - 11:45   10<br>mer. 16:00 - 16:45   10<br>mer. 17:00 - 17:45   10<br>ven. 17:30 - 18:15   9<br>sam. 09:00 - 09:45   4 |

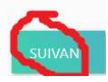

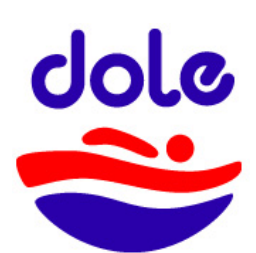

## Cercle des Nageurs de Dole et de sa Région

6<sup>ième</sup> étape : Par contre, vous pouvez d'ors-et-déjà compléter votre dossier avec les pièces demandées ci-dessous, en fonction du statut de chaque membre de votre famille.

Certaines sont accessibles dans les « documents vierges téléchargeables ». D'autres sont laissées à votre initiative (preuve de filiation par copie du livret de famille par exemple).

Toutes peuvent être mises sur votre compte sous le format image ou pdf, à votre convenance, mais doivent être lisibles.

|                                               | Création du compte                                                  | Association de l                                                  | membres C                                | íhoix des prestations                               | Documents nécessaires          | Règlement                                   |
|-----------------------------------------------|---------------------------------------------------------------------|-------------------------------------------------------------------|------------------------------------------|-----------------------------------------------------|--------------------------------|---------------------------------------------|
|                                               | Inscription à la saison                                             | 2019/2020                                                         |                                          | N° de comm                                          | ande CG20190700011             | 2                                           |
|                                               | Les documents demandé<br>directement depuis votre<br>Documents néce | s ci-dessous peuvent être<br>tableau de bord sur votre<br>SSaires | e ajoutés <b>ultérieure</b><br>e compte. | ement depuis l'espace "Me                           | s Documents" qui se trouve dar | ns "Mon Suivi", ou                          |
|                                               | vif rvre                                                            |                                                                   |                                          |                                                     |                                |                                             |
|                                               | Règlements du club<br>signés                                        | Certificat médical ou<br>question                                 |                                          |                                                     |                                |                                             |
|                                               | ۲                                                                   | Début de validité<br>jj/mm/yyyy                                   |                                          |                                                     |                                |                                             |
|                                               | vrv ezfze                                                           |                                                                   | 1                                        |                                                     |                                |                                             |
|                                               | Preuve de filiation                                                 | Règlements du club<br>signés                                      | Certificat médic<br>question             | al ou                                               |                                |                                             |
|                                               | ۲                                                                   | 0                                                                 | Début de valid<br>jj/mm/y                | lité<br>yyyy                                        |                                |                                             |
|                                               | Documents vierg                                                     | ges téléchargeab                                                  | les                                      |                                                     |                                |                                             |
|                                               | Règlements du club sig                                              | gnés                                                              | TÉLÉC HAR                                | GER                                                 |                                |                                             |
|                                               | Certificat médical ou q                                             | u estionnaire simplifié                                           | TÉLÉCHAR                                 | GER                                                 |                                |                                             |
|                                               | RETOUR                                                              |                                                                   |                                          |                                                     |                                | SUIVANT                                     |
| i <mark>te piè</mark><br>nge, qi<br>itif du c | ce déposée<br>ui devient ve<br>lub.                                 | est pointée<br>rt après cor                                       | e en (<br>ntrôle                         | Certificat médical<br>question<br>Début de validité | ou Certificat méd<br>question  | lical ou                                    |
| Siège So                                      | ocial: 21, place                                                    | Barberousse -                                                     | - 39100                                  | jj/mm/yyy                                           | Début de va<br>02/07/20        | lidité<br>18<br><u>iephane@yah</u><br>15.82 |

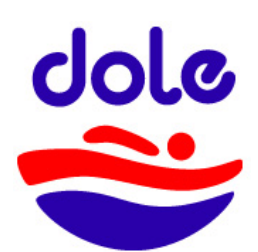

<u>**7**<sup>ième</sup> étape</u> : Enfin, vous arrivez sur la partie vous donnant une indication du règlement pour la ou les prestations choisies.

Ne pas tenir compte des frais qui peuvent se rajouter (anticipation des frais bancaire en cas de TPE, opération non accessible pour le moment).

| ចើនសារស 🔏                                       | saison<br>2019/2020 -             |                        |                                                                                      |                                            | Bienwenue<br>STEPHANE (ADHÉRENT) BOURGEOIS |
|-------------------------------------------------|-----------------------------------|------------------------|--------------------------------------------------------------------------------------|--------------------------------------------|--------------------------------------------|
| 主 Tableau de bord                               |                                   |                        |                                                                                      |                                            | 5                                          |
| 🕰 Ma famile                                     | Modification du compte            | Association de membres | Choix des prestations                                                                | Documents nécessaires                      | Règlement                                  |
| 🎝 Man suivi 🗸 🗸                                 |                                   |                        |                                                                                      |                                            |                                            |
| Mes prestations                                 | Inscription à la saison 2019/2020 |                        | N° de commande C                                                                     | 6201907000054                              |                                            |
| Mouvelle inscription Mes commandes Mes factures | Détail du règlement               |                        |                                                                                      |                                            | WOIR LE RÉCAPITULATIF                      |
| Mes avoirs                                      | Total des prestations             |                        | 1                                                                                    | 111,00 ¢                                   |                                            |
| Mes documents                                   | Total final                       |                        | 11                                                                                   | 1,00 €                                     |                                            |
|                                                 | Paiement                          |                        |                                                                                      |                                            |                                            |
|                                                 | Après validation de vo            | traiscer Chè           | que Coupon<br>sport Cheque<br>Vacare<br>Dur régler la commande à l'accueil. Passé ce | délai, vous pourriez être désinscrit des a | ctivités choisies.                         |
|                                                 |                                   |                        | 111,00€                                                                              |                                            |                                            |
| ▲ Mon profil                                    | RETOUR                            |                        |                                                                                      |                                            | VALIDER                                    |

Choisissez le mode de paiement puis validez afin que le club puisse valider la préinscription en attendant votre paiement et les pièces.

| NOUVELLE INSCRIPT                                                                                         | ION                                                                                                    |                                                                                          |                                                                    |                     |
|----------------------------------------------------------------------------------------------------|----------------------------------------------------------------------------------------------------|------------------------------------------------------------------------------------------|--------------------------------------------------------------------|---------------------|
| Madification du compte                                                                                    | 2<br>Association de membres                                                                                                    |                                                                                          |                                                                    | 3<br>Règlement      |
| Inscription à la saison 2019/2<br>Détail du règlement<br>Total des prestations<br>Total final<br>Paiement | Félicitation !<br>Votre commande a bien été prise en compte<br>commande.<br>Si vous changez d'avis, vous pouvez à tout m<br>règlement. | . Veuilliez vous rapprocher de votre club p<br>ooment vous reconnecter et payer à l'aide | our régler votre<br>d'un autre mode de<br>TERMINER                 | VOR LE MELAPITULATO |
| Après validatio                                                                                           | Espèces Chèq<br>n de votre commande, vous avez 10 jours pou                                                                            | Coupon sport Chèque<br>rrégler la commande à l'accueil. Passé<br>111,00 €                | Vacances Virement<br>ce délai, vous pourriez être désinscrit des a | ctivités choisies.  |

Votre tableau de bord vous rappelle alors le paiement à effectuer ainsi que la date et l'heure de la prochaine prestation.

|                  | saison<br>2019/2020 *              |                                                                                             | Biervenue<br>STEPHANE (ADHÉRENT) BOURGEOIS         |
|------------------|------------------------------------|---------------------------------------------------------------------------------------------|----------------------------------------------------|
| Tableau de bord  | Ξ.                                 | Prochaines prestations                                                                      | Evénement                                          |
| 🗱 Ma famille     | Mes commandes                      | BOURGEOIS Stephane (adhérent)                                                               |                                                    |
| 2₀ Mon suivi →   | m<br>Mes factures                  | SEPT. P DOLE<br>1000 - 1045 Apprentissage Enfents EDN niveou 1 Sept/Oct Inscription on comp |                                                    |
| 🐻 Mon planning 🔸 | 놙<br>Nouvelle Inscription          |                                                                                             |                                                    |
|                  | Inscription à la séance            |                                                                                             |                                                    |
|                  | Séances restantes de votre famille | Prochaines échéances                                                                        | Inscription                                        |
|                  | SELECTONNIA -                      | Vous n'avez aucune échéance à venir                                                         | Etape d'inscription<br>Palement<br>Paul UNICORTIQU |

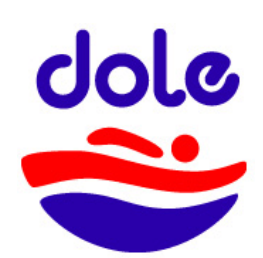

#### 8<sup>ième</sup> étape : EN CAS D'ERREUR DE GROUPE...

Une erreur est toujours possible parmi le choix des prestations, que ce soit dans le choix des horaires ou même du groupe. Rien n'est irrémédiable et vous pouvez faire des changements ! Il faut d'abord commencer à repérer la section et le groupe

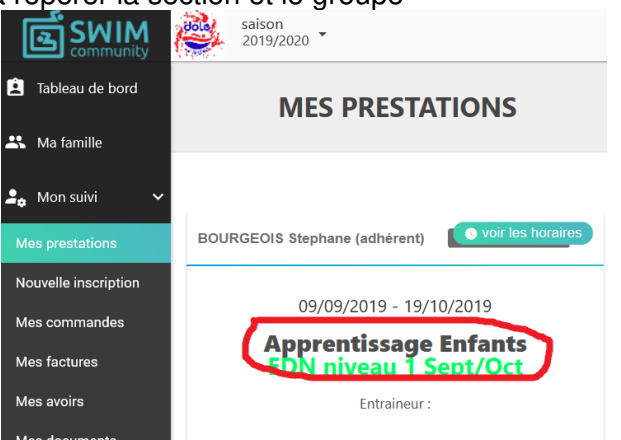

Puis suivre le chemin « Nouvelle inscription », puis « Choix des prestations », puis la section.

| SWIM 🖉                                                    | saison<br>2019/2020 -            |                           |                           |                            | Bienve<br>STEPHANE (ADHÉRENT) BOURG |
|-----------------------------------------------------------|----------------------------------|---------------------------|---------------------------|----------------------------|-------------------------------------|
| Tableau de bord                                           | NOUVELLE INSCRIP                 | TION                      |                           |                            |                                     |
| Ma ramilie Mon suivi Mes prestations Nouvelle inscription | 1<br>Modification du compte Ass  | 2<br>vociation de membres | 3<br>Choix des prestation | 4<br>Documents nécessaires | 5<br>Règlement                      |
| Mes commandes<br>Mes factures<br>Mes avoirs               | Inscription à la saison 2019/202 | 20                        | N° de c                   | commande CG2019070000      | 54                                  |
| Mes documents                                             | BOURGEOIS Stepha                 | ine (adhéren              | t)                        | pris en compte.            | VOIR LE RÉCAPITULATIF               |
|                                                           | (Semi-) Compétition (Jeunes)     | Acclimatation             | /Eveil                    | Apprentissage Enfants      | Aquasports                          |
|                                                           | Nage avec palmes                 | Natation Ad               | ultes                     |                            |                                     |

Ensuite, cliquez sur le groupe « inscrit » et modifier les horaires ou bien annuler le groupe en décochant l'abonnement.

|             | 🖷 🕫 - Swim Communit                                              | ity $\times$ + $\vee$                                                                                 | - 0 ×                                            |
|-------------|------------------------------------------------------------------|----------------------------------------------------------------------------------------------------|--------------------------------------------------|
|             | $\leftarrow$ $\rightarrow$ $\circlearrowright$ $\textcircled{a}$ | https://cndoler.swim-community.fr/Pages/CLUB/MonSubi/JinscriptionPrestations-aspx                     | □☆ ☆ & ピ …                                       |
|             | SWIM 🦓                                                           | saison<br>2019/2020                                                                                   | Bienvenue<br>STEPHANE (ADHÉRENT) BOURGEOIS       |
|             | 🚊 Tableau de bord                                                |                                                                                                    |                                                  |
|             | 🕰 Ma famille                                                     | Apprentissage Enfants                                                                                 | ×                                                |
|             | 💄 Mon suivi 🗸 🗸                                                  | EDN niveau 1 Mai/Juin                                                                                 | • Horaires                                       |
| 9           | Mes prestations                                                  | EDN niveau 1 Sept/Oc Inscrit                                                                          | O Horaires                                       |
| W           | Nouvelle inscription                                             |                                                                                                    |                                                  |
| ø           | Mes commandes                                                    | RDV le mercredi 4 septembre à l'Aquaparc Isis pour le test entre 16 et 18 heures. Allez sur notre sit | e internet : https://abcnatation.fr/sc/120393194 |
| ₩           | Mes factures                                                     | Abonnement à un nb. de séance                                                                         | Sélectionnez vos dates                           |
|             | Mes avoirs                                                       | 2 Séances 111,00 €                                                                                    | ♥ DOLE                                           |
|             | Mes documents                                                    |                                                                                                    | lun, 17:30 - 18:15   9 🚢                         |
|             | Kon planning >                                                   |                                                                                                    | mer. 10:00 - 10:45   6 🕰 🗾                       |
|             |                                                                  |                                                                                                    | mer. 11:00 - 11:45   10 🏔 📄                      |
|             |                                                                  |                                                                                                    | mer. 16:00 - 16:45   10 🏎 📃                      |
|             |                                                                  |                                                                                                    | mer. 17:00 - 17:45   10 🚢 📃                      |
|             |                                                                  |                                                                                                    | ven. 17:30 - 18:15   9 🚢 🗖                       |
| 🧌 🧟<br>📰 ቀ፡ |                                                                  |                                                                                                    | sam. 09:00 - 09:45   4 🖴 🛛 🕞                     |
| 20:47       | 🔺 Mon profil                                                     |                                                                                                    |                                                  |
| 5           | ወ Déconnexion                                                    | EDN niveau 2 Mai/Juin                                                                                 | ● Horaires) 👻                                    |

PUIS VALIDER, ceci modifie ou annule votre prestation !

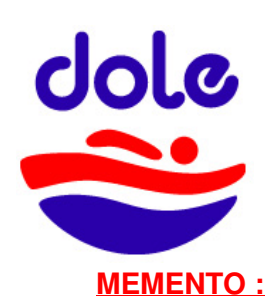

#### Pour compléter ensuite votre dossier, vous pouvez vous connecter via :

https://cndoler.swim-community.fr/Pages/CLUB/TableauBord/TableauBord.aspx

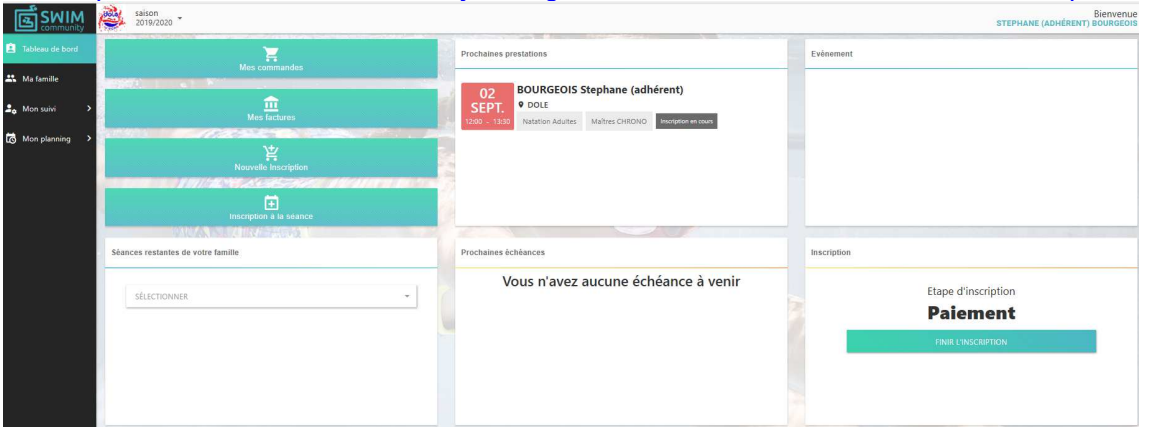

- Le Tableau de bord résume votre situation.
- « Ma famille » permet d'ajouter des membres reliés à votre famille, de compléter ou de modifier les informations.
- « Mon suivi » se décline en plusieurs items :
  - Mes prestations : les séances où vous avez des inscriptions
  - Nouvelle inscription : pour faire une inscription (notamment pour les abonnements au mois sur les activités concernées), mais ce n'est pas encore opérationnel
  - Mes documents : pour compléter les pièces demandées en les téléchargeant directement sur votre compte.
- « Mon planning » permet de visualiser les créneaux des membres d'une même famille, semaine après semaine.

|                         | Bitmenu<br>2019/2020 STEPHANE (ADHERENT) BOURGEON |                               |                      |                                |                                |                                               |                                      |  |
|-------------------------|---------------------------------------------------|-------------------------------|----------------------|--------------------------------|--------------------------------|-----------------------------------------------|--------------------------------------|--|
| 主 Tableau de bord       | BOURGEOIS Stephane (adhérent)                     |                               |                      |                                |                                |                                               |                                      |  |
| 🚜 Ma famille            | <ul> <li>Aujourstvui</li></ul>                    |                               |                      |                                |                                |                                               | JOUR SEMAINE COMPLÊTE VUE PAR MOIS 🖶 |  |
| 💪 Mon suivi 🔷 🔸         |                                                   |                               |                      |                                |                                |                                               |                                      |  |
| Mon planning            | 06 00                                             | maro: 3 septembre             | mercred) 4 septembre | Jeudi 5 septembre              | vendredi 6 septembre           | samedi / septemore                            | dimanche o septembre                 |  |
| Mon agenda              | Votre agenda et celui de votre<br>famille         |                               |                      |                                |                                |                                               |                                      |  |
| Inscription à la séance | 08_00                                             |                               |                      |                                |                                |                                               |                                      |  |
|                         | 09 00                                             |                               |                      |                                |                                |                                               |                                      |  |
|                         | 10                                                |                               |                      |                                |                                | 10:00- 11:00<br>Nage libre samedi matin ANNEE |                                      |  |
|                         | 11                                                |                               |                      |                                |                                |                                               |                                      |  |
|                         | 12 00 12:00- 13:30<br>Maîtres CHRONO              |                               |                      |                                | 12:00- 13:30<br>Maîtres CHRONO |                                               |                                      |  |
|                         | 13 👓                                              |                               |                      |                                |                                |                                               |                                      |  |
|                         | 14_00                                             |                               |                      |                                |                                |                                               |                                      |  |
|                         | 15 .00                                            |                               |                      |                                |                                |                                               |                                      |  |
|                         | 16 00                                             |                               |                      |                                |                                |                                               |                                      |  |
|                         | 17 00                                             |                               |                      |                                |                                |                                               |                                      |  |
|                         |                                                   |                               |                      |                                |                                |                                               |                                      |  |
|                         | 18                                                | 18:15-20:00<br>Maîtres CHRONO |                      | 18:15- 20:00<br>Maîtres CHRONO |                                |                                               |                                      |  |
|                         | 19 .00                                            |                               |                      |                                |                                |                                               |                                      |  |
|                         | 20_00                                             |                               |                      |                                |                                |                                               |                                      |  |

En attendant, nous vous encourageons à entrer dans la démarche d'inscription décrite ci-dessus afin que votre dossier soit le plus rapidement complet pour avoir accès à nos créneaux dès la rentrée. Pour toute question, passez par <u>bourgeoisstephane@yahoo.fr</u>

Par avance, merci pour votre collaboration !

Siège Social: 21, place Barberousse – 39100 DOLE – Tél: 03 84 82 54 77 – <u>bourgeoisstephane@yahoo.fr</u> <u>http://abcnatation.fr/sc/120393194</u> – Agrément Jeunesse et Sports 39 S 165 82